## 供應商資訊更新簡易參考

| 登入CLP SMS ( <u>https://www18.clpgroup.com/esp</u><br>· 點擊上方標簽頁 <u>"Supplier Information Updat</u>                                                                                                    | D_tc)       View Help         Bidder's Dashboard       Supplier Information Update         RFx and Auctions       Bidder's Dashboard > RFx and Auctions                                                                                                    |
|----------------------------------------------------------------------------------------------------|----------------------------------------------------------------------------------------------------|
| 更新公司資料<br>Supplier Information Up<br>Company Information  Company Data Certificates Company Name* Company Name* Company Name Company Name | 點擊"Company Data"更新公司名稱、地址、<br>公司聯絡方法、銀行信息等。<br>點擊"Certificates"上載商業登記、銀行户口證<br>明如月結單和其他相關明文件。<br>點擊"Login Account"更新登錄帳戶的資料如<br>姓名、電話、電郵位址等。                                                                                                    |
| Information on<br>Sustainability       Importantion on<br>Sustainability       Importantion on<br>Sustainability         Product / Service to be<br>offered       Importantion on<br>Subscription       Importantion on<br>Subscription         Importantion on<br>Sustainability       Importantion on<br>Sustainability       Importantion on<br>Sustainability         Importantion on<br>Sustainability       Importantion on<br>Sustainability       Importantion on<br>Sustainability         Importantion on<br>Sustainability       Importantion on<br>Sustainability       Importantion on<br>Sustainability         Importantion on<br>Sustainability       Importantion on<br>Sustainability       Importantion on<br>Sustainability         Importantion on<br>Sustainability       Importantion on<br>Sustainability       Importantion on<br>Sustainability         Importantion on<br>Sustainability       Importantion on<br>Sustainability       Importantion on<br>Sustainability         Importantion on<br>Sustainability       Importantion on<br>Sustainability       Importantion on<br>Sustainability         Importantion on<br>Sustainability       Importantion on<br>Sustainability       Importantion on<br>Sustainability         Importantion on<br>Sustainability       Importantion on<br>Sustainability       Importantion on<br>Sustainability         Importantion on<br>Sustainability       Importantion on<br>Sustainability       Importantion on<br>Sustainability         Importantion on<br>Sustainability       Importantion on<br>Sustainability       Importantion on<br>Sustainability </td                                                                                                    |                                                                                                    |
| 更新可持續發展資訊 (RePPS問卷)<br>點擊 "Information on<br>Sustainability (RePPS<br>Questionnaire) " · 選擇一個<br>RePPS問卷 · 點 "Open" 。                                                                                                    | er Information Update CLP () \$\$<br>weakes on Sustainability<br>Select Select RePPS Ramps and the Valety Select Bands and the Click Open                                                                                                    |
| ■ Informat<br>請根據公司情況回答問卷中<br>的 <mark>所有問題</mark> ,直到每個部分                                                                                                    | Count the Statisticality out to           ion on Sustainability           Sustainability           Sustainab |

擊 "Submit" 。

**CLP SMS Helpdesk** 

的百分比為100%。然後點

If you have any query, please send email to SMSHelpdesk@clp.com.hk or call +852 26787702 within 09:00 - 17:30 (GMT+8).

ETHICS AND BU

RES

ESS CON

IRONMENTAL STEV Percentage is 100%

Click

Submit

CL

中電

D